## TUTORIAL PARA DAR DE ALTA A LOS ALUMNOS/AS EN EL PROGRAMA "SOMOS DEPORTE" DE CASTILLA-LA MANCHA

1.- Abrir el programa Papás 2.0 en la siguiente dirección: <u>https://papas.jccm.es/papas/controlador.papas (También se puede abrir</u> desde la página WEB del colegio directamente : ceip-santateresa.centros.castillalamancha.es )

Poner clave y contraseña ( en caso de no recordarla o haberla perdido, solicitarla en la secretaría del Centro)

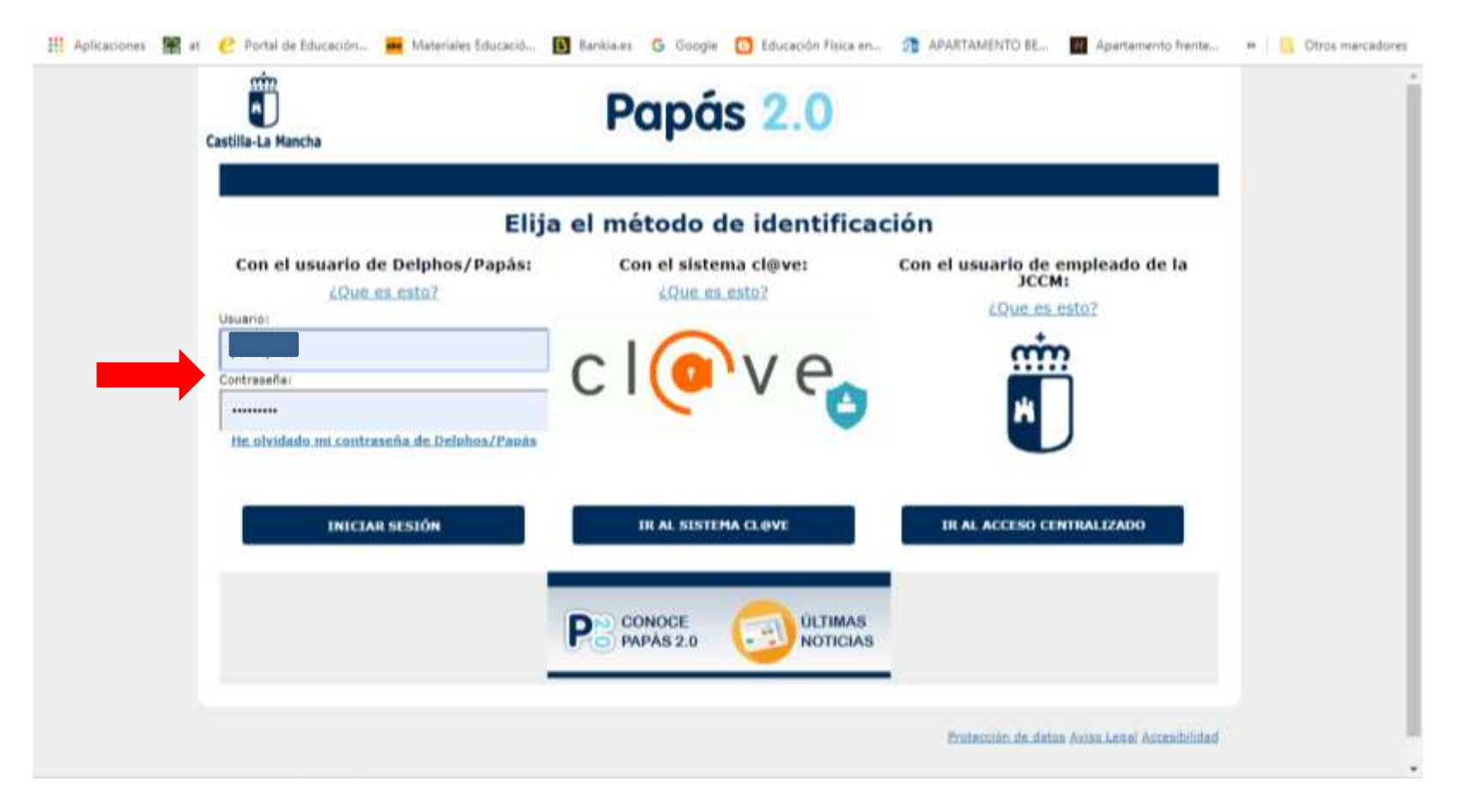

## 2.- Seleccionar el módulo de SECRETARÍA VIRTUAL

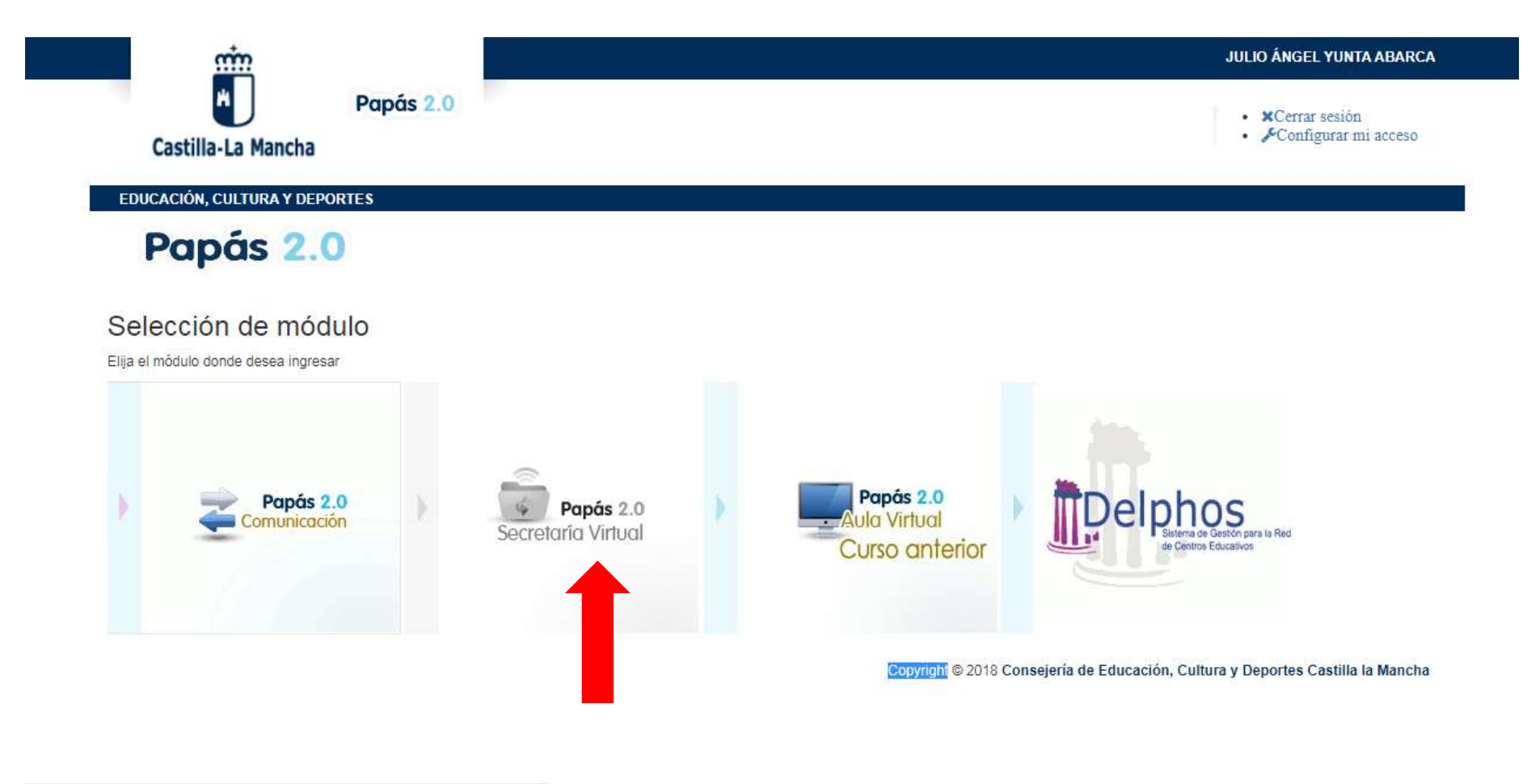

ne nave na na commencian an an an annan na nave parte na ma

3.- A la derecha aparece la sección OTROS. "Solicitud de participación en el Programa Somos Deporte .Curso 2019.20". Se pincha en el icono de "Nueva solicitud" (flecha roja)

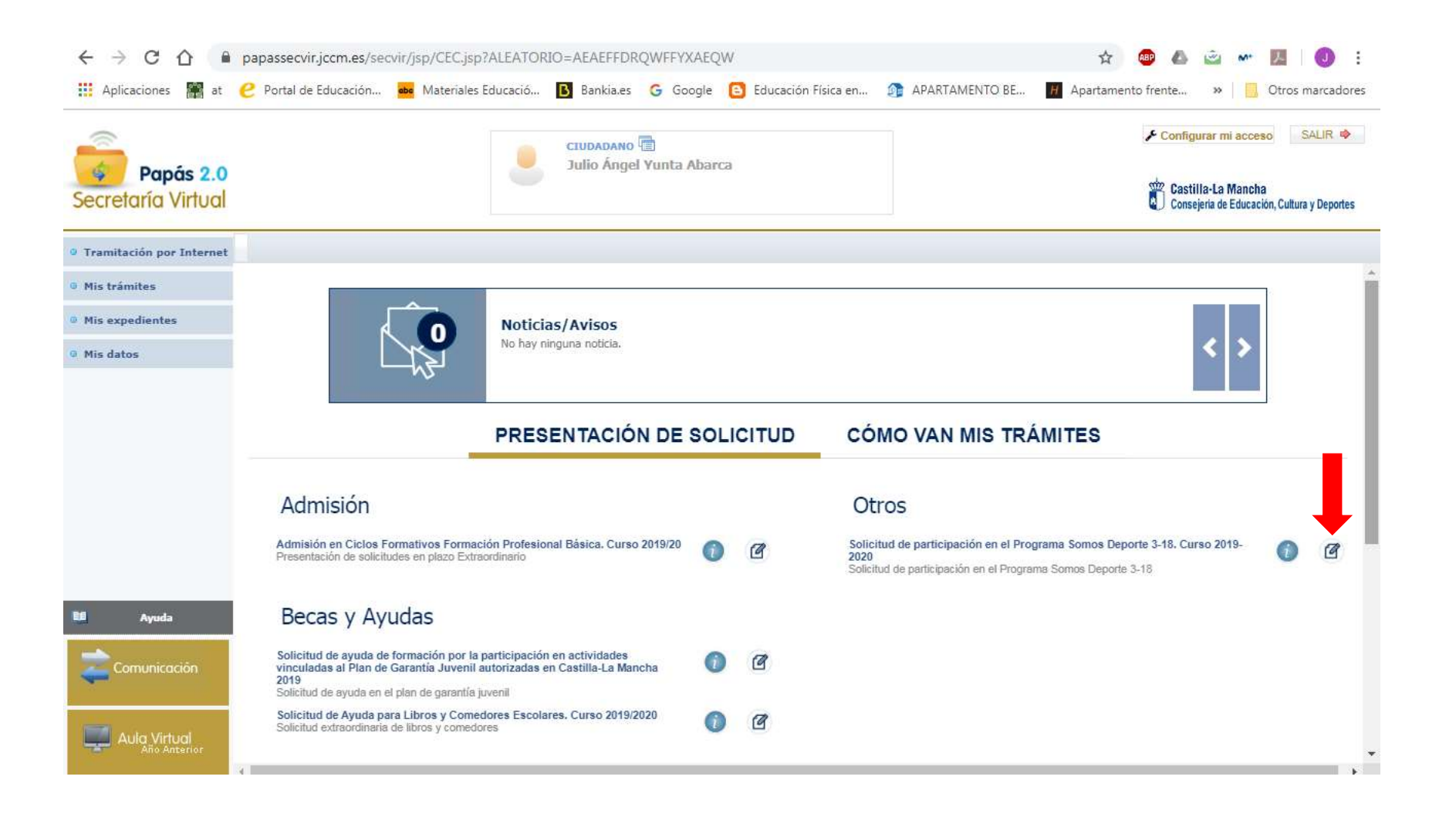

4.- Seleccionar el hijo / a que va a ser dado de alta.

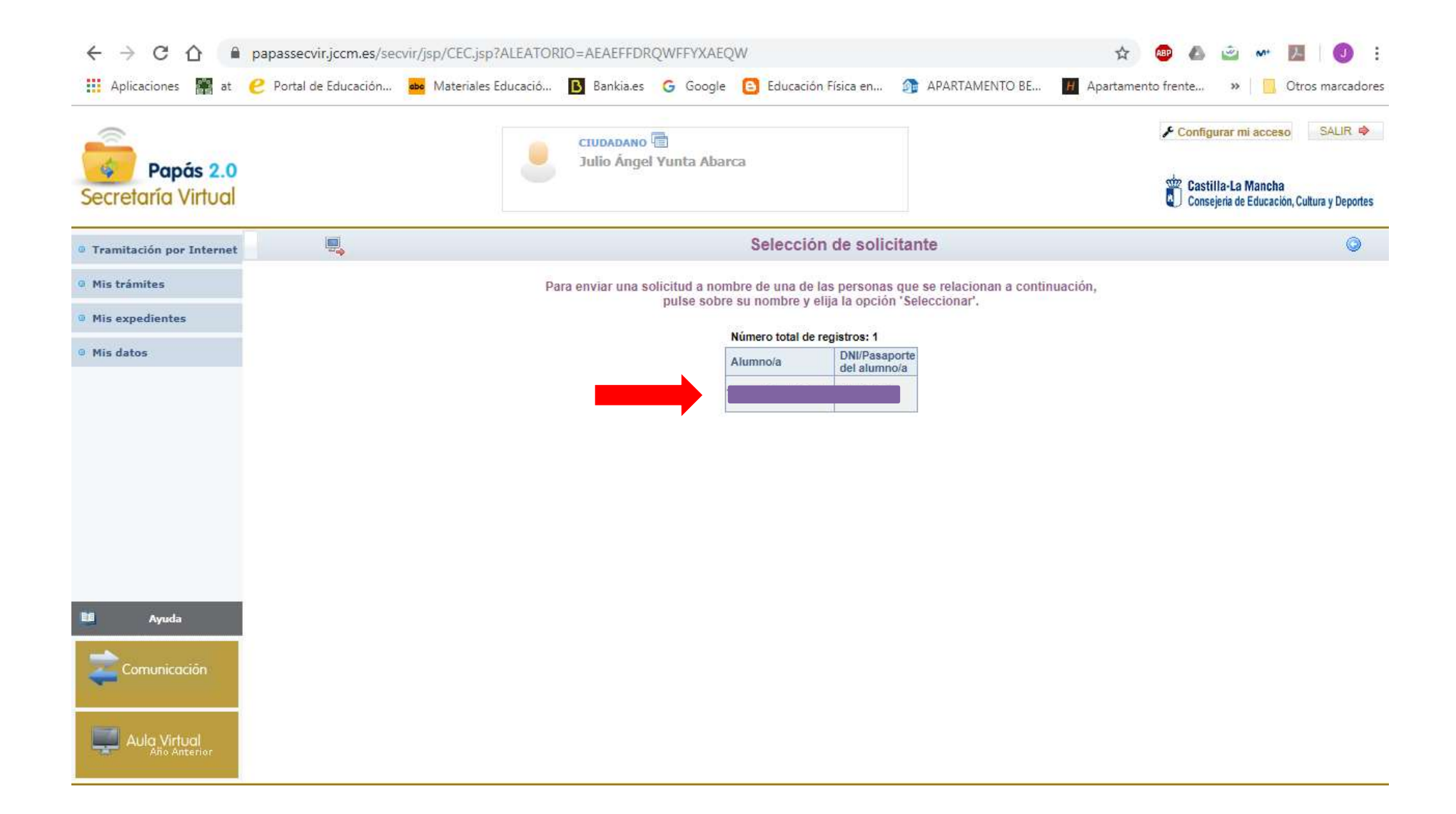

5.- Comprobar los datos del alumno y marcar la casilla "ACREDITACIÓN DEL CUMPLIMIENTO DE LOS REQUISITOS". Después pulsar el icono verde de la parte superior derecha para verificar los datos.

| Popós 2.0<br>ecretaria Virtual                                                                                                    |                                | 🧶 Teteranon 🦉<br>Teder Angel Yanini, Manya      | E tatt                                | La Marcha<br>La Marcha<br>I de Labordon Judice y Repeter |
|----------------------------------------------------------------------------------------------------|--------------------------------|-------------------------------------------------|---------------------------------------|----------------------------------------------------------|
| Freemann are treased                                                                                                    |                                | Statestud its participation an al Programa Son  | nue Departe 3-18. Curso 2019/0028     | 00                                                       |
|                                                                                                    | NUMBER OF ACCORDING            |                                                 |                                       |                                                          |
| The superior one                                                                                                    | Print galler                   | Print Printer T                                 | net and have a set of the             | nette P Mar 1                                            |
|                                                                                                    | Figures of an income           |                                                 | Plantesi de la sense de               | 10010 0                                                  |
|                                                                                                    | Managina in continuous (Trans. | and access                                      | Location in conversions (1            |                                                          |
|                                                                                                    | COLOR POTTENANDORINE           | THE REPARTMENTS (BASES                          | · · · · · · · · · · · · · · · · · · · |                                                          |
|                                                                                                    | California, Street             | -                                               | Name (Strings                         | -                                                        |
|                                                                                                    | Protest approach   Salta       |                                                 | argume spectra. Starts                |                                                          |
|                                                                                                    | Calls Arrends Paulo            |                                                 |                                       | 11                                                       |
|                                                                                                    | Propriete Laboration 1         | Manager Tarrat 4                                | Loundary Disease                      |                                                          |
| News.                                                                                                    | Chilgerhanne (1999             |                                                 | Tylathone                             |                                                          |
|                                                                                                    | CENTER ADVICTORY TO A          |                                                 |                                       |                                                          |
| and the second second s |                                | Britsscolle Walks water Perry                   | 10004043404                           |                                                          |
| -                                                                                                    |                                | Supervised. Control Control & Control & Control |                                       |                                                          |
| PARAMEL.                                                                                                    |                                | formation in the second of the later of a       |                                       |                                                          |
|                                                                                                    |                                | Compare to an example of the second second      |                                       |                                                          |

| € → C Q                         | paraleologian de la construcción de la construcción de la construcción de la construcción de la construcción de<br>Tener de Davantin, 🚆 tenerant Davanti, 📓 Sannant 🗿 Single 🙆 Davantin Fina en 👔 (1997/1999/11) II. 📕 Avanteur                                                                                                    | O 45 xls + 13 O 1                 |  |  |
|---------------------------------|----------------------------------------------------------------------------------------------------|-----------------------------------|--|--|
| Popds 2.0<br>Secretoria Virtual | 2000 Sandar Angued Venetice Adaption                                                                                                    | A contactor in second (), And ( # |  |  |
| S. Theoreman and Subman         | Boltallad de participación en el Programa Bornos Deporte 3-18. Curso 2018/2029                                                                                                    | 0.0                               |  |  |
| - Ma believiller                | Desition (in section counter to one action action a |                                   |  |  |
| A who manufacture .             | terms in almost with a billion as a linear to it with pressure and dear it is                                                                                                    |                                   |  |  |
| · Phi Aldin                     |                                                                                                    |                                   |  |  |
| an ana                          | A partners which the set the property outform a discontrance does property of a filter partner borner (partner b 10 more 10 more 10    |                                   |  |  |
|                                 | Response de Tante Perse, 1000010                                                                                                    |                                   |  |  |

## 6.- Aceptar definitivamente en el icono superior derecho

| < → C ☆ ● p                     | papassecvir.jccm.es/secvir/jsp/CEC.jsp?ALEATORIO=AEAEFFDRQWFFYXAEQW                                                                                      | * 🗾   🕕 🗄                                         |
|---------------------------------|----------------------------------------------------------------------------------------------------|---------------------------------------------------|
| 🗰 Aplicaciones 🞇 at 🌔           | 🥲 Portal de Educación 🔤 Materiales Educació 🚯 Bankia.es 💪 Google 🕒 Educación Física en 🎯 APARTAMENTO BE 👖 Apartamento frente » 📔                         | Otros marcadores                                  |
| Papás 2.0<br>Secretaría Virtual | CIUDADANO Ta Configurar mi ac<br>Julio Ángel Yunta Abarca                                                                                                | ceso SALIR 🌩<br>cha<br>:ación, Cultura y Deportes |
| • Tramitación por Internet      | Solicitud de participación en el Programa Somos Deporte 3-18. Curso 2019/2020                                                                            | ۵ ک                                               |
| • Mis trámites                  | Esta es la solicitud que se va a enviar al centro. Por favor, revise los datos de la misma y en caso de que quiera rectificarla pulse el botón 'Volver'. |                                                   |
| • Mis expedientes               | DATOS DEL TRÁMITE                                                                                                    |                                                   |
| • Mis datos                     | Título: Solicitud de participación en el Programa Somos Deporte 3-18. Curso 2019-2020 Nº Procedimiento: Código SIACI: SKB1                               |                                                   |
|                                 | DATOS DEL ALUMNO/A         Nombre:                                                                                                    | e  Mujer a                                        |
|                                 | Municipio de nacimiento:       Cuenca         Localidad nacimiento       País de Nacimiento         (SOLO EXTRANJEROS):       (SOLO EXTRANJEROS):        |                                                   |
|                                 | DATOS DEL TUTOR                                                                                                    |                                                   |
| Ayuda                           | DATOS DEL DOMICILIO                                                                                                    |                                                   |
| n Comunicación                  | Calle, Avenida, Plaza<br>Provincia: Cuenca Localidad: Cuenca Localidad: Cuenca                                                                           |                                                   |
|                                 | Código Postal: 16004                                                                                                    |                                                   |
| Aula Virtual                    | CLAÚSULA INFORMATIVA INFORMACIÓN BÁSICA SOBRE PROTECCIÓN DE DATOS                                                                                        | _                                                 |
|                                 | Descente la constitución descente de la constitución descentes                                                                                           |                                                   |

7.- Apuntar el número de la casilla DNI/NIE (podrá ser el DNI o un número aleatorio de seis cifras) y dárselo al profesor de Educación Física para que pueda incluir a los alumnos en los diferentes equipos y deportes.

| III Aplicaciones 📓 at 🥑  | Portal de Educación 📕 Materiales Edu                                           | ucació. 🖪 Bankia.es Ġ Google 🚺 Educación Fisca an | _ 🗿 APARTAMENTO BE_ 🔳 Apartamento frente 🗰 📒 Otros m                                                                                                    | ancado |  |
|--------------------------|--------------------------------------------------------------------------------|---------------------------------------------------|----------------------------------------------------------------------------------------------------|--------|--|
| -                        | CUBADANO D<br>Julio Angel Yunta Abarca                                         |                                                   | F Configurar ne acceso                                                                                                    | 4,35,4 |  |
| Secretaría Virtual       |                                                                                |                                                   | Castilla-La Mancha<br>Compine de Education Culture                                                                                                    | Depota |  |
| Translación por Informat |                                                                                | Resumen del proceso de te                         | letramitación 🗸                                                                                                    | 0      |  |
| His tramites             | Su solicitud ha sido presentada.                                               |                                                   |                                                                                                    |        |  |
| His espedientes          |                                                                                |                                                   |                                                                                                    |        |  |
| Min datas                | Solicitud de participación en el Programa Somos Deporte 3-18. Curso 2019-2020. |                                                   |                                                                                                    |        |  |
|                          | Datas del registro electrónico de la adoctad teleformónida                     |                                                   |                                                                                                    |        |  |
|                          | Fecha y Hora: 17/09/2019 09:43:00                                              |                                                   | Número de registro: 2933356-17/09/2019 09-42/58                                                                                                    |        |  |
|                          | DATOS DEL THANETE                                                              |                                                   |                                                                                                    |        |  |
|                          | Titule: Bolicitud de perticipación en el Pro                                   | grame Somos Deporte 3-18. Curso 2019-2020         |                                                                                                    |        |  |
|                          | Nº Procedimiento:                                                              |                                                   | Córtigo SIACI: SKE1                                                                                                    |        |  |
|                          | THATCHS DEP AN UNREGA                                                          |                                                   |                                                                                                    |        |  |
|                          | Nombre:                                                                        | P DM C Passo DNIN                                 | Santi O Humbro * Marri                                                                                                    |        |  |
|                          | Primer apellido:                                                               |                                                   | Segunda apellata:                                                                                                    |        |  |
|                          | Fecha de nacimiento:                                                           |                                                   | Provincia de nacimiento: Cuenca                                                                                                    |        |  |
|                          | Município de nacimiento: Ouenca                                                |                                                   | Localidad de nacimiento: Cuerca                                                                                                    |        |  |
| Ayouta                   | Localidad nacimiento<br>(SOLO EXTRANJEROS):                                    | Pala de Natimiento<br>(SOLO EXTRANJEROS): Espeña  | Nacionalidad<br>(SOLD EXTRAN/EROS): españole                                                                                                    |        |  |
| Contunicación            | DATOS DEL TUTOR                                                                |                                                   |                                                                                                    |        |  |
| -                        | DNI Pasage                                                                     | DNI: C                                            | Nombre: Julio Angel                                                                                                    |        |  |
|                          | Primer apellado: Wanta                                                         |                                                   | Segundo apolitato: Aberce                                                                                                    |        |  |
| Aula Wrtuol              | DATOS DEL DOMICILIO                                                            |                                                   |                                                                                                    |        |  |
| And Attante              | Cale, Avenite, Plaza-                                                          | SPR D 40 dita                                     |                                                                                                    |        |  |
|                          |                                                                                |                                                   | and a second second sec |        |  |